# 他行あて振込手数料改定(2021年11月1日)

<u>【パソコンバンク Web21】 振込手数料設定の変更手順</u>

【1】現在のお客さまの画面をご確認いただき、以下の手順にて設定変更が必要か否かを ご確認ください

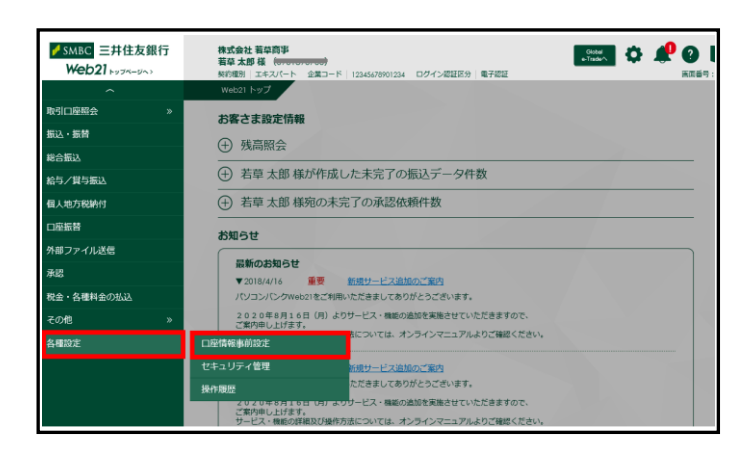

 Web21メインメニューの『各種設定』より 『口座情報事前設定』を選択してください。
 ※「口座情報事前設定」の操作権限を保有する IDにてログインが必要です。

2. 口座情報・事前設定メニューより『振込手数 料設定』を選択してください。

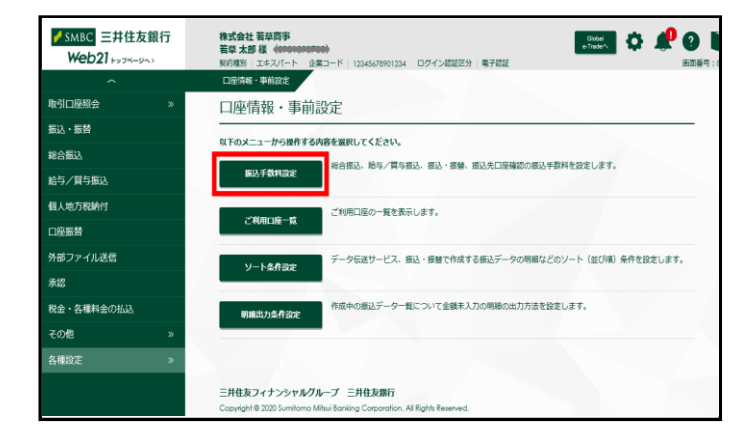

# くご注意>

●振込手数料の設定は2画面あります。 必ずく自動計算上の金額>とく実際の手数料金額>の両方をご確認ください。

●2頁、3頁の「確認」で振込手数料の金額が同一の場合は、設定変更は不要ですので、 そのまま終了してください。 振込手数料の金額が異なる場合は、4頁以降の「変更手順」へお進みください。

●「外部ファイル送信」をご利用の場合は、お客さまのシステムにてご確認ください。

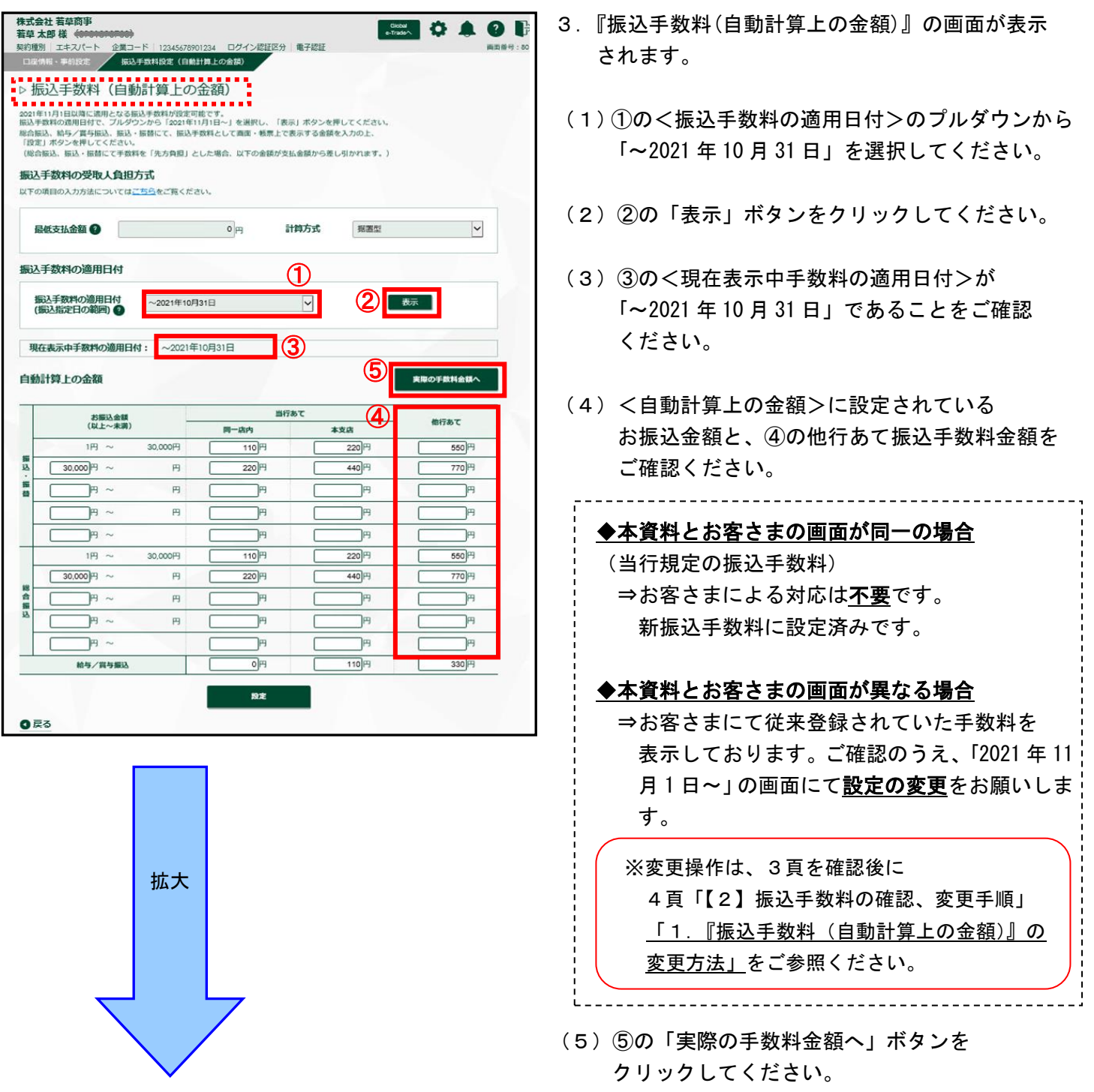

#### (例:当行規定の振込手数料を設定している場合)

|     | お振込金額                | 当行   | あて   | 他にあて               |
|-----|----------------------|------|------|--------------------|
|     | (以上~未満)              | 同一店内 | 本支店  | 184 <i>370</i> 9 C |
|     | 1円 ~ 30,000円         | 110円 | 220円 | 550円               |
| 振込  | 30,000円~ 円           |      | 440円 | 770円               |
| 振替  | <b> P</b> ~ <b>P</b> | H    | H    | ۳.                 |
|     | <b> P</b> ~ <b>P</b> | Ħ    | Ħ    | ⊨                  |
|     | <b> </b>             | Ħ    | F    | ۳.                 |
|     | 1円 ~ 30,000円         | 110円 | 220円 | 550円               |
|     | 30,000円 ~ 円          |      | 440円 | 770円               |
| 総合振 | <b> </b>             | 一 円  | Ē    | ۳.                 |
| 込   | <b> P P</b>          | Ħ    | Ē    | ⊨                  |
|     | 円~                   | F    | H ا  | ۳.                 |

#### - 振込·振替

お振込金額1円~30,000円 他行あて550円 お振込金額30,000円~ 他行あて770円

### 総合振込

お振込金額1円~30,000円 他行あて550円 お振込金額30,000円~ 他行あて770円

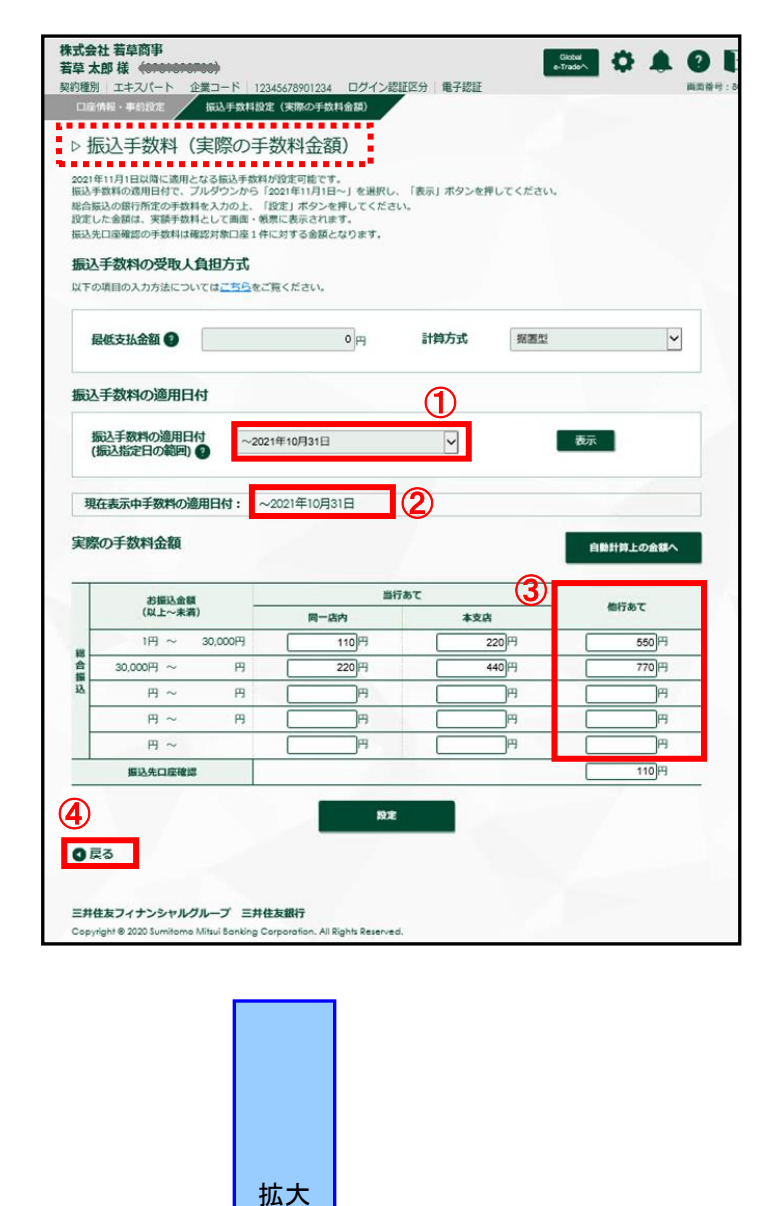

- 4. 『振込手数料(実際の手数料金額)』の画面が表示 されます。
- (1)①の<振込手数料の適用日付>が
   「~2021 年 10 月 31 日」であることをご確認
   ください。
- (2)②の<現在表示中手数料の適用日付>が
   「~2021年10月31日」であることをご確認
   ください。
- (3) <実際の手数料金額>に設定されている お振込金額と、③の他行あて振込手数料金額を ご確認ください。

 ◆本資料とお客さまの画面が同一の場合
 (規定の振込手数料)
 ⇒お客さまによる対応は不要です。
 新振込手数料に設定済みです。
 ◆本資料とお客さまの画面が異なる場合
 ⇒お客さまにて従来登録されている手数料を 表示しております。ご確認のうえ、「2021 年 11 月1日~」の画面にて設定の変更をお願いしま

す。 ※変更操作は、 5頁「【2】振込手数料の確認、変更手順」

「2. 『振込手数料 (実際の手数料金額)』

の変更方法」をご参照ください。

\_\_\_\_\_

(4)④の「戻る」で『振込手数料(自動計算上の 金額)』画面に戻ります。

## (例:当行規定の振込手数料を設定している場合)

|    | お振込金額     | 1       | 当行                              | iあて                                                | 曲にます              |
|----|-----------|---------|---------------------------------|----------------------------------------------------|-------------------|
|    | (以上~未満    | 5)      | 同一店内                            | 本支店                                                | 1847 <i>0</i> 9 C |
| 綌  | 1円 ~      | 30,000円 | 110円                            |                                                    | 550円              |
| 合振 | 30,000円 ~ | 円       |                                 | 440円                                               | 770円              |
| 込  | 円 ~       | 円       | H                               | Ħ                                                  | ۳.                |
|    | 円 ~       | P       | H                               | Ħ                                                  | ۳.                |
|    | 円 ~       |         | H                               | Ħ                                                  | H                 |
|    | 総合振込      | お振込金    | 額 1 円~30, 000 円<br>額 30, 000 円~ | 他行あて <mark>550 円</mark><br>他行あて <mark>770 円</mark> |                   |

# 【2】(規定の振込手数料以外を設定のお客さま)振込手数料の確認、変更手順

| 021年11/<br>6込手数和<br>合編込 | 91日以降に適用となる振込手数<br>(の適用日付で、ブルダウンか)<br>給与/賞与振込、振込・振替()                                                                                                    | 数料が設定可能です。<br>ら「2021年11月1日・<br>こて、振込手数料と)                                                                                                    | 〜」を選択し、「<br>して商園・帳票」                                                                                                    | 表示」ボタンを<br>で表示する金額                                                                                  | 押してください。<br>を入力の上、                                                                                                    |                                                                                                    |
|-------------------------|----------------------------------------------------------------------------------------------------|----------------------------------------------------------------------------------------------------|----------------------------------------------------------------------------------------------------|----------------------------------------------------------------------------------------------------|----------------------------------------------------------------------------------------------------|----------------------------------------------------------------------------------------------------|
| 設定」<br>(総合振送            | ペタンを押してください。<br>3、振込・振着にて手数料を「タ<br>数料の受取人負担方式                                                                                                    | 先方負担」とした場:                                                                                                    | 合、以下の金額方                                                                                                    | *又拉亚酮力+5增                                                                                           | しらかれます。)                                                                                                    |                                                                                                    |
| 「下の項目                   | Iの入力方法については <u>ごちら</u><br>支払金額 ②                                                                                                    | をご覧ください。                                                                                                    | <b>0</b> д                                                                                                    | 計算方式                                                                                                | 据置型                                                                                                    | ~                                                                                                    |
| 設手                      | 数料の適用日付                                                                                                    |                                                                                                    | ി                                                                                                    |                                                                                                    |                                                                                                    | 2)                                                                                                    |
| 振込                      | 手数料の適用日付 20                                                                                                    | 21年11月1日~                                                                                                    |                                                                                                    |                                                                                                    |                                                                                                    | 表示                                                                                                    |
| (振込                     | 指定日の範囲) 🔮                                                                                                    |                                                                                                    |                                                                                                    |                                                                                                    |                                                                                                    |                                                                                                    |
| 現在表                     | 示中手数料の適用日付:                                                                                                    | 0001Æ11818                                                                                                    |                                                                                                    |                                                                                                    |                                                                                                    |                                                                                                    |
|                         |                                                                                                    | 2021411月1日                                                                                                    | <u>~</u> (3)                                                                                                    |                                                                                                    |                                                                                                    |                                                                                                    |
| 動計                      | 尊上の金額                                                                                                    | 2021411910                                                                                                    | (3)                                                                                                    |                                                                                                    | 6                                                                                                    | 実際の手数料金額へ                                                                                                    |
| 9901t9                  | 章上の金額<br>お振込金額<br>(以上~未満)                                                                                                    |                                                                                                    | 3                                                                                                    | 皆行あて                                                                                                | 6                                                                                                    | 実際の手数料金額へ                                                                                                    |
| 99);†\$                 | <b>尊上の金額</b><br>お振込金額<br>(以上〜未満)<br>1円 〜 30,                                                                                                    | .000円                                                                                                    |                                                                                                    | 14行あて<br>:<br>                                                                                      | 6<br>4<br>220 <sup>[7]</sup>                                                                                                    | 実際の手数料金額へ<br>他行あて<br>405 <sup>1円</sup>                                                                                                    |
|                         | <b>尊上の金額</b><br>お振込金額<br>(以上~未満)<br>1円 ~ 30.<br>30.000円 ~                                                                                                    | .000P                                                                                                    | ■ は内 110円 220円                                                                                                    | 当行あて<br>::<br>                                                                                      | 6<br>40<br>220<br>440<br>9                                                                                                    | <b>実際の手数料金額へ</b><br>他行あて<br><u>405</u> <sup>3</sup> 円<br><u>080</u> <sup>3</sup> 円                                                                                                    |
|                         | <b>尊上の金額</b><br>お服込金額<br>(国上〜未満)<br>1円 〜 30,<br>30,000)円 〜<br>円 〜                                                                                                    | .000P                                                                                                    | → よう ■ よう ■ よう | ¥行あて<br>:<br>                                                                                       | 6<br>4<br>220 <sup>[27]</sup><br>440 <sup>[27]</sup>                                                                                                    | <b>実際の手統料会議へ</b><br>他行あて<br>495 <sup>)</sup> 円<br>000 <sup>)</sup> 円<br>:円                                                                                                    |
|                         | <b>岸上の金額</b><br>む服込金額<br>(ビ上〜水満)<br>1円 〜 30,<br>30,000円 〜<br>二円 〜<br>1円 〜                                                                                                    | .000<br>Р<br>П<br>П                                                                                                    | マー <b>し</b><br>間一路内<br>110円<br>220円<br>円                                                                                                    | 単行あて<br>:<br>:<br>:<br>:<br>:<br>:<br>:<br>:<br>:<br>:<br>:<br>:<br>:<br>:<br>:<br>:<br>:<br>:<br>: | 6<br>440) <sup>14</sup><br>140) <sup>14</sup>                                                                                                    | 実際の手数料会並へ<br>他行あて<br>(405) <sup>27</sup><br>(005) <sup>27</sup><br>(193) <sup>27</sup><br>(193) <sup></sup> |
|                         | <b>岸上の金額</b>                                                                                                    |                                                                                                    | → より ■一点内 110円 220円 円 円 円                                                                                                    | 当行あて<br>                                                                                            | 6<br>220) <sup>22</sup><br>440) <sup>27</sup><br><sup>220</sup><br><sup>220</sup><br><sup>21</sup><br><sup>21</sup> | 実際の手数料会話へ<br>他行あて<br>(405)円<br>(000)円<br>()円<br>円<br>円<br>円                                                                                                    |
|                         | 算上の金額<br>ション会額<br>(ビ上〜大調)<br>1円 ~ 30,<br>30,000円 ~<br>二円 ~<br>1円 ~ 30,<br>1円 ~ 30,<br>1円 ~ 30,                                                                                                    |                                                                                                    | <mark>п-дар</mark><br>110<br>220<br>П<br>П<br>П<br>П<br>П<br>П<br>П<br>110<br>П                                                                                                    | 単行あて<br>                                                                                            | 6<br>220) <sup>23</sup><br>440) <sup>24</sup><br><sup>240</sup><br><sup>240</sup><br><sup>250</sup><br><sup>250</sup>                                                                                                    | 実際の手数料会話へ<br>施行あて<br>(405)円<br>(000)円<br>()円<br>円<br>円<br>円<br>()円<br>円<br>()円<br>円<br>円<br>()<br>円<br>円<br>()<br>円<br>円<br>()<br>円<br>円<br>()<br>一<br>円<br>()<br>一<br>円<br>()<br>一<br>円<br>()<br>一<br>円<br>()<br>一<br>一<br>一)<br>一<br>()<br>一<br>(                                                                                                    |
|                         | 学上の金額<br>と思い会報<br>(ビレーン演)<br>1円 ~ 30,<br>30,000円 ~<br>1円 ~ 30,<br>1円 ~ 30,<br>30,000円 ~ 30,<br>1円 ~ 30,<br>30,000円 ~ 30,<br>10日 ~ 30,<br>30,000円 ~ 30,<br>30,000円 ~ 30,<br>30,000 ~ 30,<br>30,000 ~ 30,000 ~ 30,0000 ~ 30,0000 ~ 30,0000 ~ 30,0000 ~ 30,0000 ~ 30,0000 ~ 30,0000 ~ 30,0000 ~ 30,0000 ~ 30,0000 ~ 30,0000 ~ 30,0000 ~ 30,0000 ~ 30,0000 ~ 30,0000 ~ 30,0000 ~ 30,0000 ~ 30,0000 ~ 30,0000 ~ 30,0000 ~ 30,0000 ~ 30,0000 ~ 30,0000 ~ 30,00000 ~ 30,0000 ~ 30,00000 ~ 30,0 | лося<br>()<br>()<br>()<br>()<br>()<br>()<br>()<br>()<br>()<br>()                                                                                                    | <mark>я – ак</mark> я<br>110)<br>Р<br>220)<br>Р<br>Р<br>Р<br>Р<br>П<br>110)<br>Р<br>110)<br>Р                                                                                                    | ы́fat<br>::<br>                                                                                     | 6<br>220) <sup>21</sup><br>440) <sup>22</sup><br><sup>220</sup><br><sup>220</sup><br><sup>221</sup><br><sup>221</sup><br><sup>220</sup><br><sup>220</sup><br><sup>200</sup><br><sup>200</sup><br><sup>200</sup><br><sup>200</sup><br><sup>200</sup><br><sup>200</sup><br><sup>200</sup><br><sup>200</sup><br><sup>200</sup>                                                                                                    | 実際の手数料会話へ<br>施行あて<br>(405)円<br>(000)円<br>(1)円<br>(1)円<br>(1)円<br>(1)円<br>(1)円<br>(1)円<br>(1)円<br>(1                                                                                                    |
|                         | なりません また  なりましん また  たたまま  たたまま  たたまま  たたまま  たたまま  たたまま  たたまま  たたままま  たたまま  たたまま  たたま  たたまま  たたまま  たたまま  たたまま  たたまま  たたまま  たたまま  たたまま  たたまま  たたまま  たたまま  たたまま  たたまま  たたまま  たたまま  たたまま  たたまま  たたまま  たたまま  たたまま  たたまま  たたまま  たたまま  たたまま  たたまま  たたまま  たたまま  たたま  たたま  たたま  たたまま  たたま  たたま                                                                                                    | р<br>р<br>р<br>р<br>р<br>р<br>р<br>р<br>р<br>р<br>р<br>р<br>р<br>р                                                                                                    | <mark>н - Зай ў</mark><br>110 Р.<br>220 Р.<br>Р.<br>Р.<br>Н.<br>110 Р.<br>220 Р.<br>110 Р.<br>220 Р.                                                                                                    | ¥ñът<br>                                                                                            | 6<br>220 <sup>jH</sup><br>440 <sup>jH</sup><br>jH<br>220 <sup>jH</sup><br>440 <sup>jH</sup><br>jH<br>220 <sup>jH</sup><br>440 <sup>jH</sup><br>jH                                                                                                    | 実際の手数料会話へ<br>施行あて<br>(405)円<br>(000)円<br>(一)円<br>(1405)円<br>(405)円<br>(000)円<br>(1405)円                                                                                                    |
|                         | なりません また  なりません を また  なりません を また また  なりません を また  なりません また また また  なりません また また また また また また また また また また また また また                                                                                                    | р<br>р<br>р<br>р<br>р<br>р<br>р<br>р<br>р<br>р<br>р<br>р<br>р<br>р<br>р<br>р                                                                                                    | <mark>н - 2ки</mark><br>110)<br>Р<br>220)<br>Р<br>Р<br>Р<br>П<br>Р<br>110)<br>Р<br>220)<br>Р<br>Р<br>110)<br>Р<br>220)<br>Р                                                                                                    | ¥ñът<br>                                                                                            | 6<br>220) <sup>21</sup><br>440) <sup>23</sup><br><sup>23</sup><br><sup>240</sup><br><sup>240</sup><br><sup>240</sup><br><sup>240</sup><br><sup>240</sup><br><sup>240</sup><br><sup>240</sup><br><sup>240</sup><br><sup>240</sup><br><sup>241</sup><br><sup>241</sup><br><sup></sup>                                                                                                    | 実際の手数料会話へ<br>施行あて<br>405円<br>0000円<br>0000円<br>0000円<br>0000円<br>0000円<br>0000円<br>0000円<br>0000円<br>0000円<br>0000円                                                                                                    |
|                         | なりません また  なりません を また  なりません を また また  なりません を また  なりません を また  なりません を また  なりません を また  なりません を また  なりません を また  なりません を また  なりません を また また また また また また また また また また また また また                                                                                                    | ранно (1997)<br>(1997)<br>(1997) | ана со со со со со со со со со со со со со                                                                                                    |                                                                                                    | 6<br>220)H<br>440)H<br>1H<br>1H<br>220)H<br>440)H<br>1H<br>220)H<br>440)H<br>1H<br>1H<br>1H<br>1H<br>1H<br>1H<br>1H<br>1H<br>1H<br>1                                                                                                    | 実際の手数料会話へ<br>施行あて<br>4465円<br>0000円<br>一一円<br>一一円<br>4465円<br>(0000円<br>一一円<br>一一円<br>一一円<br>一一円<br>一一円<br>一一円<br>一一円<br>一一円<br>一一                                                                                                    |

くご注意>

### 1. 『振込手数料(自動計算上の金額)』の変更方法

- (1)①のく振込手数料の適用日付>のプルダウンから「2021 年 11 月 1 日~」を選択してください。
- (2) ②の「表示」ボタンをクリックしてください。
- (3)③のく現在表示中手数料の適用日付>が 「2021年11月1日~」であることをご確認 ください。
- (4) <自動計算上の金額>の④にお客さまが登録され た手数料が表示されます。 ご確認いただき、必要に応じて金額を変更してく ださい。
- (5)すべての変更入力が終わりましたら、
   ⑤の「設定」ボタンをクリックしてください。
   「登録しました」のメッセージは「OK」を クリックしてください。
- (6) つづいて⑥「実際の手数料金額へ」ボタンを クリックしてください。

⑤の「設定」ボタンをクリックせずに、⑥の「実際の手数料金額へ」ボタンをクリック すると変更入力した内容は反映されませんのでご注意ください。

| 合編                                                |                                                                                                    |                                                                                                    |                                                                                                    |                                                                                                    |                                                                               |
|---------------------------------------------------|----------------------------------------------------------------------------------------------------|----------------------------------------------------------------------------------------------------|----------------------------------------------------------------------------------------------------|----------------------------------------------------------------------------------------------------|-------------------------------------------------------------------------------|
| 定し                                                | 込の銀行所定の手数料を入力の<br>た金額は、実額手数料として面<br>ロ原確認の手数料は確認対象ロ                                                                                                    | )上、「設定」ボタンを押してくだ<br>画・帳票に表示されます。<br>座1件に対する余額となります。                                                                                                    | さい。                                                                                                    |                                                                                                    |                                                                               |
| 辰込                                                | 手数料の受取人負担方式                                                                                                    | 式                                                                                                    |                                                                                                    |                                                                                                    | <b>A</b>                                                                      |
| TO                                                | 項目の入力方法についてはごち                                                                                                    | 5 <u>ら</u> をご覧ください。                                                                                                    |                                                                                                    |                                                                                                    |                                                                               |
| 倨                                                 | 城支払金額 🔮                                                                                                    | 0 [4]                                                                                                    | 計算方式                                                                                                    | 掘置型                                                                                                    | ~                                                                             |
| 込                                                 | 手数料の適用日付                                                                                                    |                                                                                                    | ി                                                                                                    | Ø                                                                                                    | 0                                                                             |
| 5                                                 |                                                                                                    |                                                                                                    |                                                                                                    | <u> </u>                                                                                                    |                                                                               |
|                                                   | 記手数料の適用日付                                                                                                    | 2021/04/04/04/04                                                                                                    |                                                                                                    |                                                                                                    | ***                                                                           |
| (1                                                | 込手数料の適用日付<br>扇込指定日の範囲)                                                                                                    | 2021年11月1日~                                                                                                    | ~                                                                                                    | L                                                                                                    | 表示                                                                            |
| (1                                                | 込手数料の適用日付<br>扇込指定日の範囲)                                                                                                    | 2021年11月1日~                                                                                                    |                                                                                                    |                                                                                                    | 表示                                                                            |
| (i<br>現(                                          | 設入手数料の適用日付<br>設入指定日の範囲)  ● ■ ■ <th>2021年11月1日~</th> <th></th> <th></th> <th>表示</th>                                                                                                    | 2021年11月1日~                                                                                                    |                                                                                                    |                                                                                                    | 表示                                                                            |
| (1) 現在                                            | 設手数料の適用日付                                                                                                    | 2021年11月1日~                                                                                                    |                                                                                                    |                                                                                                    | 表示                                                                            |
| (i)<br>現(<br>夏際                                   | 記手数料の適用日付<br>副込指定日の範囲) ●<br>在表示中手数料の適用日付:<br>の手数料金額                                                                                                    | 2021年11月1日~                                                                                                    | ►                                                                                                    |                                                                                                    | 表示<br>自動計算上の金額へ                                                               |
| (1<br>現(<br>夏際                                    | 設手数料の適用日付<br>駅込指定日の範囲) ●<br>在表示中手数料の適用日付:<br>の手数料金額<br>お振込金額<br>(以上~未満)                                                                                                    | 2021年11月1日~<br>2021年11月1日~<br>同一成内                                                                                                    | マ                                                                                                    | 4<br>*#                                                                                                    | 表示<br>自動計算上の金額へ<br>他行為て                                                       |
| (1) 現()際() (1) (1) (1) (1) (1) (1) (1) (1) (1) (  | 設手数料の適用日付<br>設計流空日の範囲)<br>●<br>生表示中手数料の適用日付:<br>の手数料金額<br>(以上~未満)<br>1円 ~ 30,0000                                                                                                    | 2021年11月1日~<br>2021年11月1日~<br>2021年11月1日~<br>同一成内<br>円 <u>110</u> 円                                                                                                    | الا الم                                                                                                    | (4)<br>220) <sup>[24]</sup>                                                                                                    | 表示<br>創助計算上の余額へ                                                               |
|                                                   | 総手続料の適用日付<br>第25歳空日の範囲) ●<br>在表示中手数料の適用日付:<br>の手数料合類<br>(以上・未満)<br>1円 ~ 30,000円 ~ P                                                                                                    | 2021年11月1日~<br>2021年11月1日~<br>2021年11月1日~<br>同一成内<br>円 110円<br>円 220円                                                                                                    | لاً الله الله الله الله الله الله الله ا                                                                                                    | 4<br>220) <sup>14</sup><br>440) <sup>14</sup>                                                                                                    | 表示<br>自動計算上の金額へ<br>御行あて<br>() <sup>円</sup><br>( <sup>1</sup> 00) <sup>円</sup> |
|                                                   | 武法定日の範囲)     武法定日の範囲)     重     て     武法定日の範囲)     重     て     て     武法に会     武法に会     気法に会     気法に会     会     会 | 2021年11月1日~<br>2021年11月1日~<br>1<br>1<br>1<br>1<br>1<br>1<br>1<br>1<br>1<br>1<br>1<br>1<br>1                                                                                                | マント (1995) (1995) (19 | 40) <sup>14</sup><br>71                                                                                                    | 表示<br>自動計算上の金額へ<br>働行あて<br>405)円<br>(000)円<br>(000)円<br>()円                   |
|                                                   | 武法定日の範囲)     武法定日の範囲)     て     武法定日の範囲)     て     て     武法の意題     て     (以上へ未満)     1円 ~ 30,000円     円 ~ F     円 ~ F     円 ~ F                                                                                                    | 2021年11月1日~                                                                                                    | 3)                                                                                                    | €20) <sup>12</sup><br>440) <sup>12</sup><br><sup>12</sup><br><sup>12</sup> | 表示<br>自動計算上の金額へ<br>他行あて<br>405)円<br>()円<br>()円                                |
| (1) 現在 際際 (1) (1) (1) (1) (1) (1) (1) (1) (1) (1) | 武法定日の範囲)     (以上へ来現)     (以上へ来現)     (以上へ来現)     1円 へ 30,000円     円 へ      円 へ     円 へ     円 へ                                                                                                    | 2021年11月1日~<br>2021年11月1日~<br>2021年11月1日~<br>1<br>1<br>1<br>1<br>1<br>1<br>1<br>1<br>1<br>1<br>1<br>1<br>1                                                                                 |                                                                                                    | <b>ел</b><br>220) <sup>гд</sup><br>440) <sup>гд</sup><br>гл<br>гл<br>гл                                                                                                    | 表示<br>自然計算上の全部へ                                                               |
|                                                   |                                                                                                    | 2021年11月1日~<br>2021年11月1日~<br>第<br>一<br>第一時時<br>第<br>110<br>月<br>日<br>一<br>第<br>一<br>第<br>一<br>第<br>一<br>第<br>一<br>第<br>月<br>二<br>二<br>二<br>二<br>二<br>二<br>二<br>二<br>二<br>二<br>二<br>二<br>二 | 9/30                                                                                                    | €.0%<br>220) <sup>124</sup><br>440) <sup>124</sup><br><sup>127</sup><br><sup>127</sup><br><sup>127</sup><br><sup>127</sup><br><sup>127</sup><br><sup>127</sup>                                                                                                    | 表示<br>自動計算上の会話へ<br>他行為て<br>(105)円<br>(000)円<br>()110)円<br>(110)円              |

### 2. 『振込手数料(実際の手数料金額)』の変更方法

- (1)①の<振込手数料の適用日付>のプルダウンから「2021 年 11 月 1 日~」を選択してください。
- (2) ②の「表示」ボタンをクリックしてください。
- (3)③の<現在表示中手数料の適用日付>が
   「2021年11月1日~」であることをご確認
   ください。
- (4) <実際の手数料金額>の④にお客さまが登録され た手数料が表示されます。 ご確認いただき、必要に応じて金額を変更してく ださい。
- (5) すべての変更入力が終わりましたら、
   ⑤の「設定」ボタンをクリックしてください。
   「登録しました」のメッセージは「OK」を クリックしてください。

⑥の「戻る」を2回クリックして終了します。

# くご注意>

⑤の「設定」ボタンをクリックせずに、⑥の「戻る」ボタンをクリックすると変更入力した 内容は反映されませんのでご注意ください。

以 上